# IMPROVING SQL SERVER PERFORMANCE USING INTEL SSD DC P3600 SERIES NVME SSDS ON THE DELL EMC POWEREDGE R730XD

# **INCREASE DATABASE THROUGHPUT**

with the Dell EMC PowerEdge<sup>™</sup> R730xd and Intel<sup>®</sup> SSD DC P3600 Series NVMe SSDs powered by the Intel Xeon<sup>®</sup> processor E5 v3 family

more orders per minute and 25% greater performance per dollar vs. SATA SSDs

Get up to

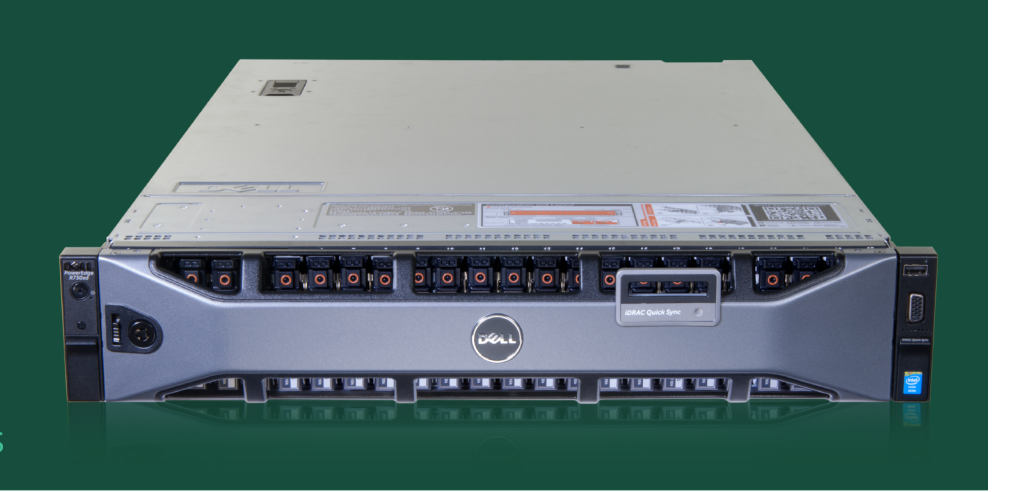

Getting the best performance out of your Microsoft<sup>®</sup> SQL Server<sup>®</sup> database virtual machines is a great way to ensure your business is moving at the right speed for employees and customers alike. Anything you can do to optimize your server infrastructure and maximize performance can mean increased productivity, better user experience, and money saved on hardware. If you can get more performance simply by selecting better internal hardware, you can potentially achieve these business benefits while also helping your bottom line.

Upgrading a Dell EMC PowerEdge R730xd server from SATA SSDs to new Intel SSD DC P3600 Series NVMe SSDs can improve database performance by as much as 69.9 percent, according to our hands-on tests. By making the extra investment in drive upgrades at the time of purchase, your new PowerEdge R730xd can deliver better database performance per dollar, approximately 25.9 percent more, and allow customers and employees to complete their requests more quickly.

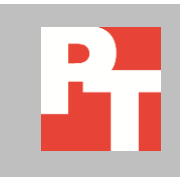

### **STORAGE IMPROVEMENTS LET YOU PROCESS MORE ORDERS**

If your company hosts database VMs, fast database processing is vital. Whether you are an infrastructure as a service (IaaS) provider on a private or public cloud or you want to consolidate many departmental databases, the more transactions each can handle, the better. It's a good strategy to maximize your resources, which means you can get more performance from each server before you have to expand your infrastructure, a potentially costly endeavor.

Intel NVMe SSDs can deliver increased input/output per second (IOPS) and lower latency compared to legacy storage standards such as SATA SSDs, which are themselves a step forward from traditional HDDs.

To test this, we used an Intel Xeon E5-2690 v3 processor-powered Dell EMC PowerEdge R730xd with either four Intel SATA SSDs or four Intel SSD DC P3600 Series NVMe SSDs, and 20 15K SAS HDDs. We configured 20 VMs running Microsoft Windows Server<sup>®</sup> 2012 R2 and SQL Server 2014, each with a 40GB database. We stored all OS and log data on the SAS HDDs, and placed the database data volumes on the SATA SSDs or NVMe SSDs for each test. We ran the DVD Store benchmark, representative of an OLTP workload, against each database with no think time to simulate a peak performance scenario. DVD Store reported the results in orders per minute, or OPM.

For more about the components we tested, see <u>Appendix A</u>. To learn more about our system configuration, see <u>Appendix B</u>. See <u>Appendix C</u> for details on how we tested.

### WHAT WE FOUND

Every transactional database functions by processing requests, which includes orders, and the more orders your server can process, the more work gets done. While the Dell EMC PowerEdge R730xd configured with SATA SSDs delivered strong database performance, the same configuration with Intel NVMe SSDs provided significantly better performance. As Figure 1 shows, configuring the Dell EMC PowerEdge R730xd with Intel NVMe SSDs increased OLTP database performance on the Dell EMC PowerEdge R730xd by 69.9 percent.

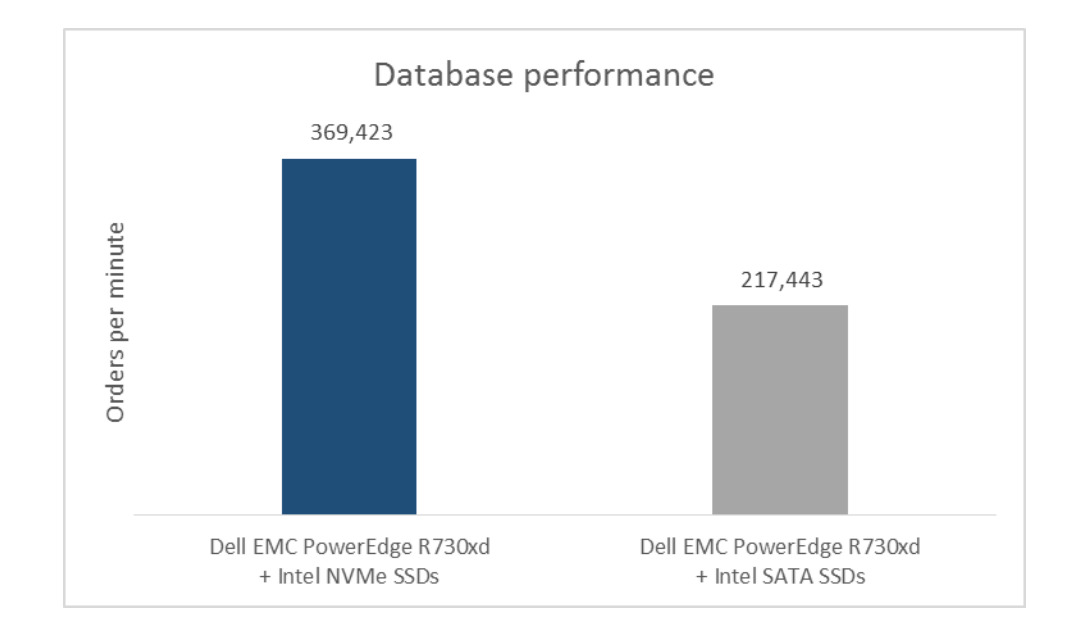

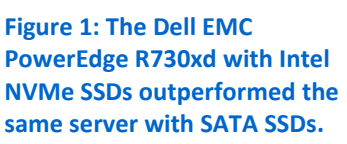

For users, this can mean quicker access to database results because each VM on the server can process more orders simultaneously. When a fast database lets customers search or complete purchases more quickly, they may be more likely to stay on your site, continue browsing, or even return for additional purchases. Internal users, such as employees who rely on database information when providing customer service, can get more done when the server can handle additional requests more quickly.

For administrators, an upgrade to Intel NVMe SSDs can help them maximize the existing infrastructure to meet performance targets that drive the organization. This can help save space by avoiding having to migrate VMs onto additional servers when they are unable to keep up with performance demands, which can mean less hardware to manage and maintain by configuring fewer servers with more powerful internal hardware.

For businesses, maximizing database performance within each server can mean big savings by avoiding additional server and software license purchases and in datacenter space. We found that performance per dollar using OPM and hardware cost for a new server with four Intel SSD DC P3600 Series NVMe SSDs was better compared to the same server with four SATA SSDs (see <u>Appendix B</u> for configurations). With the additional cost of the drive upgrade, you can get 25.9 percent better performance per dollar from your Dell EMC PowerEdge R730xd. Figure 2 details the OPM results of our testing, prices Dell EMC quoted PT for both configurations, and performance per dollar as of 8/11/2016. These prices do not include tax or shipping.

| System                                         | Performance (OPM) | Price (USD) | Performance/dollar |
|------------------------------------------------|-------------------|-------------|--------------------|
| Dell EMC PowerEdge R730xd + Intel NVMe<br>SSDs | 369,423           | \$44,195.45 | 8.36               |
| Dell EMC PowerEdge R730xd + SATA SSDs          | 217,443           | \$32,762.00 | 6.64               |
| Dell EMC PowerEdge R730xd + SATA SSDs          | 217,443           | \$32,762.00 | 6.64               |

Figure 2: Prices for servers with different drive types, quoted on 8/11/2016.

Ultimately, maximizing server performance can help you utilize resources most efficiently to make sure your organization gets the most out of your datacenter.

### CONCLUSION

Which drives are right for your servers? If you want to maximize virtualized SQL Server performance, we found that Intel SSD DC P3600 Series NVMe SSDs could help. In our hands-on tests, upgrading the Dell EMC PowerEdge R730xd with Intel NVMe SSDs in place of SATA SSDs increased database orders by 69.9 percent across our 20 database VMs. Get the most out of every server you have by looking inward before expanding: changing your drives to Intel NVMe SSDs can boost your database performance per dollar by up to 25.9 percent to keep your business moving more cost-efficiently at a rapid pace.

## APPENDIX A – ABOUT THE COMPONENTS About the Dell EMC PowerEdge R730xd

Dell EMC designed the two-socket, 2U Dell EMC PowerEdge R730xd rack server to provide the scale-out storage efficiency needed by big data users, including the option for hybrid internal storage tiering and six distinct storage configurations. The configuration we tested had two 2.5" rear HDD bays, eight 3.5" front HDD bays, and 18 1.8" front SSD bays. Powered by the latest Intel Xeon processors E5-2690 v3, the PowerEdge R730xd has 24 DIMM slots to support up to 1.5 TB of memory.

With redundant power supply units, hot-swappable hardware, and Dual SDTM card for Failsafe Hypervisors, the Dell EMC PowerEdge R730xd supports hardware high availability. The PowerEdge R730xd comes standard with iDRAC8 with Lifecycle Controller and Dell EMC OpenManage<sup>™</sup>, which all work to streamline management. For more details on the Dell EMC PowerEdge R730xd, visit <u>www.dell.com/us/business/p/poweredge-r730xd/pd</u>.

#### About the Intel Xeon processor E5-2600 v3 product family

According to Intel, the Intel Xeon processor E5-2600 v3 product family "helps IT address the growing demands placed on infrastructure, from supporting business growth to enabling new services faster, delivering new applications in the enterprise, technical computing, communications, storage, and cloud." It also can deliver benefits in performance, power efficiency, virtualization, and security. The E5-2600 v3 product family has up to 50 percent more cores and cache than processors from the previous generation.

Other features include the following:

- Intel Advanced Vector Extensions 2 (AVX2)
- Intel Quick Path Interconnect link
- Up to 18 cores and 36 threads per socket
- Up to 45 MB of last level cache
- Next-generation DDR4 memory support
- Intel Integrated I/O providing up to 80 PCIe<sup>®</sup> lanes per two-socket server
- Intel AES-NI data encryption/decryption

The Intel Xeon processor E5-2600 v3 product family also uses Intel Intelligent Power technology and per-core P states to maximize energy efficiency. Learn more at <a href="https://ark.intel.com/products/family/78583/Intel-Xeon-Processor-E5-v3-Family#@All">ark.intel.com/products/family/78583/Intel-Xeon-Processor-E5-v3-Family#@All</a>.

#### **About DVD Store Version 2.1**

To create our real-world ecommerce workload, we used the DVD Store Version 2.1 (DS2) benchmarking tool. DS2 models an online DVD store, where customers log in, search for movies, and make purchases. DS2 reports these actions in orders per minute that the system could handle, to show what kind of performance you could expect for your customers. The DS2 workload also performs other actions, such as adding new customers, to exercise the wide range of database functions you would need to run your ecommerce environment.

For more details about the DS2 tool, see <u>www.delltechcenter.com/page/DVD+Store</u>.

# **APPENDIX B – SYSTEM CONFIGURATION INFORMATION**

Figure 3 provides detailed configuration information for the test systems.

| System                                | Dell EMC PowerEdge R730xd           |  |  |  |
|---------------------------------------|-------------------------------------|--|--|--|
| Power supplies                        |                                     |  |  |  |
| Total number                          | 2                                   |  |  |  |
| Vendor and model number               | Delta Electronics D705E-S6          |  |  |  |
| Wattage of each (W)                   | 750                                 |  |  |  |
| General                               |                                     |  |  |  |
| Number of processor packages          | 2                                   |  |  |  |
| Number of cores per processor         | 12                                  |  |  |  |
| Number of hardware threads per core   | 2                                   |  |  |  |
| CPU                                   |                                     |  |  |  |
| Vendor                                | Intel                               |  |  |  |
| Name                                  | Xeon                                |  |  |  |
| Model number                          | E5-2690 v3                          |  |  |  |
| Socket type                           | FCLGA2011-3                         |  |  |  |
| Core frequency (GHz)                  | 2.60                                |  |  |  |
| Bus frequency                         | 9.6 GT/s                            |  |  |  |
| L1 cache                              | 64 KB x 64 KB (per core)            |  |  |  |
| L2 cache                              | 256 KB (per core)                   |  |  |  |
| L3 cache                              | 30 MB                               |  |  |  |
| Platform                              |                                     |  |  |  |
| Vendor and model number               | Dell EMC PowerEdge R730xd           |  |  |  |
| Motherboard model number              | 2GHLV12                             |  |  |  |
| BIOS name and version                 | Dell 2.0.2 (3/15/2016)              |  |  |  |
| BIOS settings                         | Default                             |  |  |  |
| Memory module(s)                      |                                     |  |  |  |
| Total RAM in system (GB)              | 256                                 |  |  |  |
| Vendor and model number               | Hynix <sup>®</sup> HMA42GR7MFR4N-TF |  |  |  |
| Туре                                  | PC4-17000                           |  |  |  |
| Speed (MHz)                           | 2,133                               |  |  |  |
| Speed running in the system (MHz)     | 2,133                               |  |  |  |
| Timing/Latency (tCL-tRCD-tRP-tRASmin) | 15-15-15-36                         |  |  |  |
| Size (GB)                             | 16                                  |  |  |  |
| Number of RAM module(s)               | 16                                  |  |  |  |
| Chip organization                     | Double-sided                        |  |  |  |
| Rank                                  | Dual                                |  |  |  |
| Operating system                      |                                     |  |  |  |
| Name                                  | Windows Server 2012 R2 Datacenter   |  |  |  |
| Build number                          | 9600                                |  |  |  |
| File system                           | NTFS                                |  |  |  |
| Language                              | English                             |  |  |  |

| System                      | Dell EMC PowerEdge R730xd        |  |  |  |
|-----------------------------|----------------------------------|--|--|--|
| RAID controller             |                                  |  |  |  |
| Vendor and model number     | Dell EMC PERC H730 Mini          |  |  |  |
| Firmware version            | 25.3.0.0016                      |  |  |  |
| Driver version              | 6.602.7.0                        |  |  |  |
| Cache size (MB)             | 1,024                            |  |  |  |
| Local storage               |                                  |  |  |  |
| SATA solid-state drive      |                                  |  |  |  |
| Vendor and model number     | Intel SSDSC2BB800G6R             |  |  |  |
| Number of drives            | 4                                |  |  |  |
| Size (GB)                   | 800                              |  |  |  |
| Туре                        | SATA SSD                         |  |  |  |
| NVMe PCIe solid-state drive |                                  |  |  |  |
| Vendor and model number     | Intel SSDPE2ME020T4D             |  |  |  |
| Number of drives            | 4                                |  |  |  |
| Size (GB)                   | 2,000                            |  |  |  |
| Туре                        | NVMe PCIe SSD                    |  |  |  |
| Hard drives                 |                                  |  |  |  |
| Vendor and model number     | Seagate <sup>®</sup> ST9300653SS |  |  |  |
| Number of drives            | 20                               |  |  |  |
| Size (GB)                   | 300                              |  |  |  |
| RPM                         | 15K                              |  |  |  |
| Туре                        | SAS                              |  |  |  |
| Ethernet adapter            |                                  |  |  |  |
| Vendor and model number     | Intel 4P X540/I350               |  |  |  |
| Туре                        | Integrated                       |  |  |  |
| Number of ports             | 4                                |  |  |  |

Figure 3: System configuration information for the Dell EMC PowerEdge R730xd.

### **APPENDIX C – HOW WE TESTED**

We installed Windows Server 2012 R2 on the Dell EMC PowerEdge R730xd using a 20-disk RAID10. We configured the server with up-to-date drivers and firmware and Windows updates. We created a RAID10 with the SATA SSDs, and mounted the NVMe SSDs as individual drives. A generic rack server with Hyper-V<sup>™</sup> hosted the virtual DVD store clients to drive the workload on the SQL Server VMs.

#### Installing Microsoft Windows Server 2012 R2

- 1. Insert the installation media into the CD/DVD drive, and restart the server.
- 2. Press any key when prompted to boot from DVD.
- 3. When the installation screen appears, click My language is English (United States).
- 4. Leave language, time/currency format and input method as default, and click Next.
- 5. Click Install now.
- 6. When the installation prompts you, enter the product key.
- 7. Select Windows Server 2012 R2 Datacenter (Server with a GUI), and click Next.
- 8. Check I accept the license terms, and click Next.
- 9. Click Custom: Install Windows only (advanced).
- 10. Select Drive 0 Unallocated Space, and click Next.
- 11. When the Settings page appears, fill in the Password and Reenter Password fields with the same password.
- 12. Log in with the password you set up previously.

#### **Configuring Windows Update**

- 1. In the left pane of the Server Manager window, click Local Server.
- 2. In the main frame, next to Windows Update, click Not configured.
- 3. In the Windows Update window, in the main pane, click Let me choose my settings.
- 4. Under Important updates, select Never check for updates (not recommended), and click OK.
- 5. In the left pane, click Check for updates, and install all available updates.
- 6. Close the Windows Update window.

#### **Installing Hyper-V**

- 1. Open Server Manager, and click Manage → Add Roles and Features.
- 2. At the Before You Begin screen, click Next.
- 3. At the Installation Type screen, click Next.
- 4. At the Server Selection screen, select one of the servers in the failover cluster.
- 5. At the Server Roles screen, check Hyper-V. At the prerequisite pop-up, click Add Features. Click Next.
- 6. At the Features screen, click Next.
- 7. At the Hyper-V screen, click Next.
- 8. At the Virtual Switches screen, click Next.
- 9. At the Migration screen, click Next.
- 10. At the Default Stores screen, enter the iSCSI storage location. Click Next.
- 11. At the Confirmation screen, check to automatically restart the server after installation, and click Install.

#### **Creating the first VM**

- 1. Click Start, type Hyper-V Manager, and press Enter.
- 2. In the right pane, click Virtual Machines  $\rightarrow$  New Virtual Machine.
- 3. Select a node on which to install the VM, and click OK.
- 4. At the Before You Begin screen, click Next.
- 5. At the Specify Name and Location screen, give the VM a name, and click Next.
- 6. At the Assign Memory screen, type 8 GB, and click Next.
- 7. At the Configure Networking screen, use the drop-down menu to select the virtual switch, and click Next.
- 8. At the Connect Virtual Hard Disk screen, create a new disk, enter 50 GB, and click Next.
- 9. At the Summary screen, click Finish.

#### Installing the VM operating system on the first VM

- From the VM console, connect to the ISO image of the installation DVD for Windows Server 2012 R2 Datacenter. If the ISO image is not stored on the host, start the VM, and connect to the ISO image.
- 2. Start the VM.
- 3. At the Language Selection Screen, click Next.
- 4. Click Install Now.
- 5. Select a full installation of the Datacenter edition, and click Next.
- 6. Click I accept the license terms, and click Next.
- 7. Click Custom.
- 8. Click Next.
- 9. At the User's password must be changed before logging on warning screen, click OK.
- 10. Enter the desired password for the administrator in both fields, and click the arrow to continue.
- 11. At the Your password has been changed screen, click OK.
- 12. Install the latest Host Integration Tools package on the VM. Restart as necessary.
- 13. Connect the machine to the Internet, and install all available Windows updates. Restart as necessary.
- 14. Enable remote desktop access.
- 15. Change the hostname, and reboot when prompted.
- 16. Create a shared folder to store test script files. Set permissions as needed.
- 17. Set up networking:
  - a. Click Start→Control Panel, right-click Network Connections, and choose Open.
  - b. Right-click the VM traffic NIC, and choose Properties.
  - c. Select TCP/IP (v4), and choose Properties.
  - d. Assign the VM a static IP address.

#### Installing and configuring Microsoft SQL Server 2014

We installed Microsoft SQL Server 2014 on a VM residing on the system under test. We cloned the completed VM to give us 20 VMs total.

#### **Configuring the SQL Server VM**

Before cloning, modify the SQL VM to contain the following settings:

- Memory: 4 GB
- Virtual Processors: 1
- Additional virtual disks:
  - 65GB virtual disks for SQL database data (Thick provisioned)
  - o 11GB virtual disk for SQL log data (Thick provisioned)

In the VM, configure the VM storage:

- 1. In the taskbar, click the Server Manager icon.
- 2. In the left pane, expand Storage, and click Disk Management.
- 3. Right-click the first volume, and choose Initialize Disk.
- 4. In the right pane, right-click the volume, and choose New Simple Volume...
- 5. At the welcome window, click Next.
- 6. At the Specify Volume Size window, leave the default selection, and click Next.
- 7. At the Assign Drive Letter or Path window, choose a drive letter, and click Next.
- 8. At the Format Partition window, choose NTFS, and click Next.
- 9. At the Completing the New Simple Volume Wizard window, click Finish.

#### **Installing .Net Framework 3.5**

- 1. Click Start→Server Manage→Manage→Add Roles and Features.
- 2. Select Role-based or feature-based installation, and click Next.
- 3. Select the local server under Server Pool, and click Next twice.
- 4. Under Features select .NET Framework 3.5 Features, and click Next.
- 5. Click Install.
- 6. Click Close upon completion.

#### **Installing Microsoft SQL Server 2014**

- 1. Attach the installation media to the server.
- 2. Launch setup.exe from the installation media.
- 3. Choose the Installation section on the left, and click New SQL Server stand-alone installation or add features to an existing installation.
- 4. At the Product Key screen, enter the product key, and click Next.
- 5. At the License Terms screen, check I accept the license terms, and click Next.
- 6. At the Global Rules screen, allow the Global Rules check to finish, and click Next.
- 7. At the Microsoft Update screen, check Use Microsoft Update to check for updates (recommended), and click Next.
- 8. Once the updates have been downloaded and installed, click Next.
- 9. At the Install Setup Files screen, allow the setup files to install, and click Next.
- 10. At the Install Rules screen, allow the Install Rules check to run, and click Next.
- 11. At the Setup Role screen, select SQL Server Feature Installation, and click Next.

- 12. At the Feature Selection screen, select the features required for your installation. We selected Database Engine Services, Full-Text and Semantic Extractions for Search, Client Tools Connectivity, Client Tool Backwards Compatibility, Management Tools - Basic, and Management Tools - Complete.
- 13. At the Feature Rules screen, allow the Feature Rules check to run, and click Next.
- 14. At the Instance Configuration screen, click Next to use the default instance named MSSQLSERVER.
- 15. At the Server Configuration screen, click Next.
- 16. At the Database Engine Configuration screen, select Mixed Mode (SQL Server authentication and Windows authentication), and enter a password for the SQL Server system administrator (sa) account.
- 17. Click Add Current User.
- 18. In the Data Directories tab, enter the directories to be used for SQL data and logs. We used E:\ and F:\, respectively, to place the data and logs on their appropriate VHDs. Click Next.
- 19. At the Feature Configuration Rules screen, allow the Feature Configuration Rules check to finish, and click Next.
- 20. At the Ready to Install screen, click Install.
- 21. After the installation has completed, close the wizard.

#### Configuring the database workload client

For our testing, we used a virtual client for the Microsoft SQL Server client. To create this client, we installed Windows Server 2008 R2, assigned a static IP address, and installed .NET 3.5.

#### **Configuring the database**

#### Data generation overview

We generated the data using the Install.pl script included with DS2, providing the parameters for our 40GB database and the database platform on which we ran Microsoft SQL Server. We ran the Install.pl script on a utility system running Linux. The Install.pl script generated the database schema.

After processing the data generation, we transferred the data files and schema creation files to a Windowsbased system running SQL Server 2014. We built the 40GB database in SQL Server 2014, and then performed a full backup, storing the backup file on the C:\ drive for quick access. We used that backup file to restore the server between test runs.

The only modification we made to the schema creation scripts were the specified file sizes for our database. We explicitly set the file sizes higher than necessary to ensure that no file-growth activity would affect the outputs of the test. Besides this file size modification, the database schema was created and loaded according to the DVD Store documentation. Specifically, we followed the following steps:

- We generated the data and created the database and file structure using database creation scripts in the DS2 download. We made size modifications specific to our 40GB database and the appropriate changes to drive letters.
- 2. We transferred the files from our Linux data generation system to a Windows system running SQL Server.
- 3. We created database tables, stored procedures, and objects using the provided DVD Store scripts.
- 4. We set the database recovery model to bulk-logged to prevent excess logging.

- 5. We loaded the data we generated into the database. For data loading, we used the import wizard in SQL Server Management Studio. Where necessary, we retained options from the original scripts, such as Enable Identity Insert.
- 6. We created indices, full-text catalogs, primary keys, and foreign keys using the database-creation scripts.
- 7. We updated statistics on each table according to database-creation scripts, which sample 18 percent of the table data.
- 8. On the SQL Server instance, we created a ds2user SQL Server login using the following Transact SQL (TSQL) script:

```
USE [master]

GO

CREATE LOGIN [ds2user] WITH PASSWORD=N'',

DEFAULT_DATABASE=[master],

DEFAULT_LANGUAGE=[us_english],

CHECK_EXPIRATION=OFF,

CHECK_POLICY=OFF
```

GO

- 9. We set the database recovery model back to full.
- 10. We created the necessary full text index using SQL Server Management Studio.
- 11. We created a database user and mapped this user to the SQL Server login.
- 12. We then performed a full backup of the database. This backup allowed us to restore the databases to a pristine state relatively quickly between tests.

Figure 4 shows our initial file size modifications.

| Logical name   | Filegroup      | Initial size (MB) |
|----------------|----------------|-------------------|
| Database files |                |                   |
| primary        | PRIMARY        | 5                 |
| cust1          | DS_CUST_FG     | 6,144             |
| cust2          | DS_CUST_FG     | 6,144             |
| cust3          | DS_CUST_FG     | 6,144             |
| cust4          | DS_CUST_FG     | 6,144             |
| ind1           | DS_IND_FG      | 5,120             |
| ind2           | DS_IND_FG      | 5,120             |
| ind3           | DS_IND_FG      | 5,120             |
| ind4           | DS_IND_FG      | 5,120             |
| ds_misc        | DS_MISC_FG     | 200               |
| orders1        | DS_ORDERS      | 3,072             |
| orders2        | DS_ORDERS      | 3,072             |
| orders3        | DS_ORDERS      | 3,072             |
| orders4        | DS_ORDERS      | 3,072             |
| Log files      |                |                   |
| ds_log         | Not applicable | 28,672            |

Figure 4: Our initial file size modifications.

#### **Running the test**

#### Test start and run times

We ran all workloads concurrently to start and record all performance counters for this report. The specific testing parameters we used are included in the setup section, and the following section describes specifics for launching the test.

#### About running the DVD Store tests

We created a series of batch files, SQL scripts, and shell scripts to automate the complete test cycle. DS2 outputs OPM, which is a running average calculated through the test. In this report, we report the last OPM reported by each client/target pair.

Each complete test cycle consisted of general steps:

- 1. Clean up prior outputs from the target system and the client driver system.
- 2. Drop the database from the target.
- 3. Restore the database on the target.
- 4. Shut down the target.
- 5. Reboot the host and client system.
- 6. Wait for a ping response from the server under test and the client system.
- 7. Let the test server idle for 10 minutes.
- 8. Start the DVD Store driver on the client.

We used the following DVD Store parameters for testing:

ds2sqlserverdriver.exe --target=<target\_IP> --ramp\_rate=10 --run\_time=30 -n\_threads=32 --db\_size=40GB --think\_time=0 --detailed\_view=Y --warmup\_time=5 --report\_rate=1 --csv\_output=<drive path>

### **ABOUT PRINCIPLED TECHNOLOGIES**

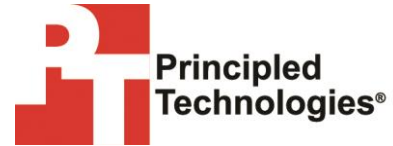

Principled Technologies, Inc. 1007 Slater Road, Suite 300 Durham, NC, 27703 www.principledtechnologies.com We provide industry-leading technology assessment and fact-based marketing services. We bring to every assignment extensive experience with and expertise in all aspects of technology testing and analysis, from researching new technologies, to developing new methodologies, to testing with existing and new tools.

When the assessment is complete, we know how to present the results to a broad range of target audiences. We provide our clients with the materials they need, from market-focused data to use in their own collateral to custom sales aids, such as test reports, performance assessments, and white papers. Every document reflects the results of our trusted independent analysis.

We provide customized services that focus on our clients' individual requirements. Whether the technology involves hardware, software, Web sites, or services, we offer the experience, expertise, and tools to help our clients assess how it will fare against its competition, its performance, its market readiness, and its quality and reliability.

Our founders, Mark L. Van Name and Bill Catchings, have worked together in technology assessment for over 20 years. As journalists, they published over a thousand articles on a wide array of technology subjects. They created and led the Ziff-Davis Benchmark Operation, which developed such industry-standard benchmarks as Ziff Davis Media's Winstone and WebBench. They founded and led eTesting Labs, and after the acquisition of that company by Lionbridge Technologies were the head and CTO of VeriTest.

Principled Technologies is a registered trademark of Principled Technologies, Inc. All other product names are the trademarks of their respective owners.

Disclaimer of Warranties; Limitation of Liability:

PRINCIPLED TECHNOLOGIES, INC. HAS MADE REASONABLE EFFORTS TO ENSURE THE ACCURACY AND VALIDITY OF ITS TESTING, HOWEVER, PRINCIPLED TECHNOLOGIES, INC. SPECIFICALLY DISCLAIMS ANY WARRANTY, EXPRESSED OR IMPLIED, RELATING TO THE TEST RESULTS AND ANALYSIS, THEIR ACCURACY, COMPLETENESS OR QUALITY, INCLUDING ANY IMPLIED WARRANTY OF FITNESS FOR ANY PARTICULAR PURPOSE. ALL PERSONS OR ENTITIES RELYING ON THE RESULTS OF ANY TESTING DO SO AT THEIR OWN RISK, AND AGREE THAT PRINCIPLED TECHNOLOGIES, INC., ITS EMPLOYEES AND ITS SUBCONTRACTORS SHALL HAVE NO LIABILITY WHATSOEVER FROM ANY CLAIM OF LOSS OR DAMAGE ON ACCOUNT OF ANY ALLEGED ERROR OR DEFECT IN ANY TESTING PROCEDURE OR RESULT.

IN NO EVENT SHALL PRINCIPLED TECHNOLOGIES, INC. BE LIABLE FOR INDIRECT, SPECIAL, INCIDENTAL, OR CONSEQUENTIAL DAMAGES IN CONNECTION WITH ITS TESTING, EVEN IF ADVISED OF THE POSSIBILITY OF SUCH DAMAGES. IN NO EVENT SHALL PRINCIPLED TECHNOLOGIES, INC.'S LIABILITY, INCLUDING FOR DIRECT DAMAGES, EXCEED THE AMOUNTS PAID IN CONNECTION WITH PRINCIPLED TECHNOLOGIES, INC.'S TESTING. CUSTOMER'S SOLE AND EXCLUSIVE REMEDIES ARE AS SET FORTH HEREIN.